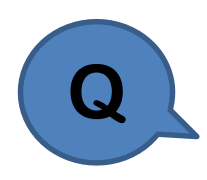

如何安裝台灣規範?

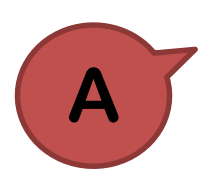

若在 midas Gen 工具列(Toolbar) Design 功能的規範列表中,沒有出現台灣規範的話,請關閉 midas Gen,安裝台灣規範。

安裝說明:

至 midas Gen 的安裝路徑 (預設路徑為 C:\Program Files\MIDAS\midas Gen), 開啟 CountryCode.exe 並選擇 Taiwan 按 OK 和 Cancel 即安裝完成。

| 🧟 Country Co 🗖 🗖 🗾 | ٢  |
|--------------------|----|
| Taiwan             | •] |
| OK Cancel          |    |
|                    |    |

請注意:

在安裝台灣規範的過程中,不會出現任何訊息也不會有任何反應,此屬正常現象。